## View Confirmed Tickets for a Given Event or Conference

## Viewing Participants for a Conference:

At any time to view participants you will login -> Administration -> 'search all events (top of the page)' type 'conference name' -> View confirmed tickets (found in red)

## Viewing Participants for events within a conference:

If you go back to the one screen from the above on the line that says 'conference details' the 2<sup>nd</sup> tab says 'schedule' within this tab you will find the individual events. Again, select the event->view confirmed tickets to see registrants.

## Viewing Participants for an Event:

At any time to view participants you will login -> Administration -> 'search all events (top of the page)' type 'name of the event' -> View confirmed tickets (found in red)